# ExamNET Guide to registration, passwords & viewing results

This website assumes:

- You (the student) have provided Activate Learning with an email address
- The email address in our system is still correct

Emails cannot be changed in ExamNET; they must go through the usual Activate Learning change request process to have it updated. This is a GDPR security requirement due to the nature of the information given out on the site.

All emails sent from this system come from <u>noreply@activatelearning.ac.uk</u> so please check your spam folders if you are missing an email.

# 1. Registration

You will receive a link in an email inviting you to register with ExamNET to access your results. The link in the email has a personalised token on the end (visible when mouseover or clicking the link)

#### e.g.

https://examnet.activatelearning.ac.uk/Account/Register?code=B7C2C5E8-E9F6-4842-8E61-3E6C040CCDE0

This link will go to the registration page with your student ID already filled in:

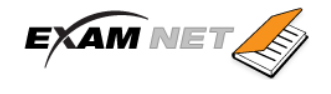

Results Log in

Register. Create a password for your account

Welcome,

In order to access your exam timetables and results you must first activate your ExamNet account. Your Username is your Student ID; please choose a strong password for this account. Password policy

Student ID 02033364

Password

Confirm password

Register

There is a password policy in place (visible as a pop-up on clicking on the page) to enforce strong passwords for this system:

| Password minimum length:                                                                                            | 8                          |
|----------------------------------------------------------------------------------------------------|----------------------------|
| Password Maximum length:                                                                                            | 25                         |
| Required digits:                                                                                                    | 2                          |
| Required upper-case letters:                                                                                        | 1                          |
| Required special characters:                                                                                        | 1                          |
| Allowable special characters:                                                                                       | !@#\\\$%*<br>()_+^&}{:;?.£ |
| Maximun consecutive repeated characters:                                                                            | 1                          |
| Maximun keyboard sequence characters:<br>(Example sequence character: qwerty,<br><u>123456789,</u> abcdefg, qazxsw) | 2                          |

As the type in your password a coloured bar is filled in that goes from red to green when the password policy is met

Password

| ••                |                         |        |
|-------------------|-------------------------|--------|
|                   |                         |        |
| 6 more characters | At least 2 more numbers | 1 more |

6 more characters, At least 2 more numbers, 1 more symbol, 1 Upper case characters

Password

| ••• |  |  |
|-----|--|--|
|     |  |  |

5 more characters, At least 2 more numbers

| Pa | s | s | w | 0 | rd |  |
|----|---|---|---|---|----|--|
|----|---|---|---|---|----|--|

•••••

Strong password!

On successful registration you will go directly to the results page. Please note that no results will be visible on Exam Embargo days; details are in the initial invite email.

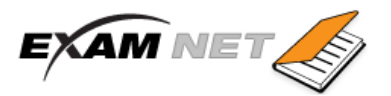

Results Log off

#### No results will be visible during this embargo period:

- 00:01 Monday 9th August 08:00 Tuesday 10th August
- 00:01 Wednesday 11th January 08:00 Thursday 12th August

If you wish to discuss your grades, options for further study or employment, click here to book into an advice session

| Latest Results     | ✓ |
|--------------------|---|
| Historical Results | ✓ |
| Exam Timetable     | ✓ |
|                    |   |

- · JCQ Information for Candidates
- © 2021 Activate Learning

# 2. Logging In

After successfully registering you can return to ExamNET at any time to login & see your results. This account will persist after your college login at Activate Learning has stopped working, but will remain linked to the email address you provided to us.

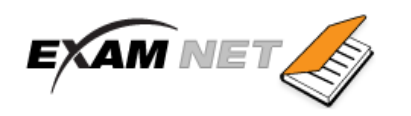

Results Log in

You must be Logged In to see your exam results or timetable.

JCQ Information for Candidates

© 2021 - Activate Learning

The login link is in the header of every page as well as in the text on those pages.

Results Log in

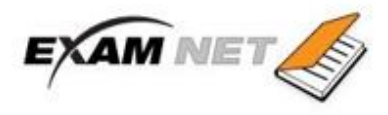

# Log in.

| S | tu | d | e | n | t I | D |  |
|---|----|---|---|---|-----|---|--|
|   |    |   |   |   |     |   |  |

#### Password

Remember me?

|   | - | -  | i.m. |  |
|---|---|----|------|--|
| L | 0 | a. | m    |  |
| _ | - | 0  |      |  |

#### Forgot your password?

This system lets you access Exam Results and Exam Timetables ONLY. Please see your tutor if you need to view your weekly timetables.

© 2020 - Activate Learning

# 3. Forgotten Password

You are allowed 5 attempts at logging in before the account is locked out for 1 hour.

Forgot password page:

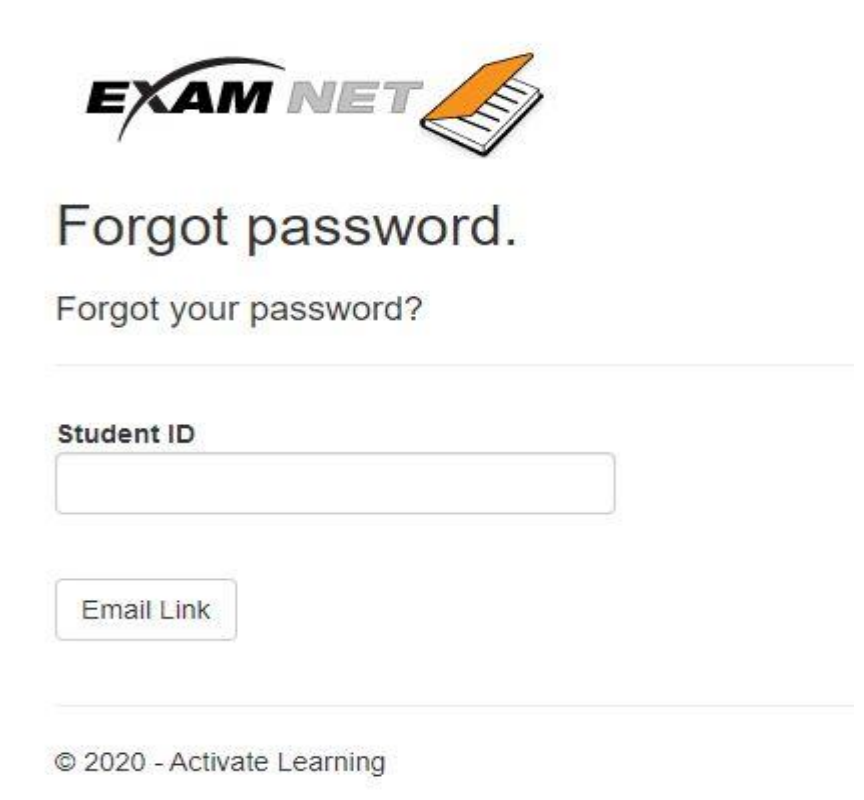

The forgot password link will send a verification email to the **email address in the system**. If you have changed your email address you need to ask Activate Learning to update ExamNET. This is a GDPR security requirement due to the nature of the information given out on the site.

# Example forgotten password email:

19082172 ExamNET @ Activate Learning Password Reset Request

N noreply@activatelearning.ac.uk To Ellie Maclaren Retention Policy 15 Month Delete (1 year, 3 months)

Please verify that you have asked for your password to be reset by clicking this link

The above link in this email is only valid for 2 hours.

If you did not request this password reset you do not need to respond to this email.

The link in the email goes to :

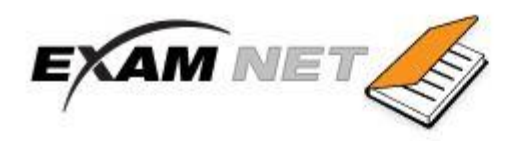

Reset Password.

Enter your new password

Please choose a strong password for this account: Password policy

# Student ID

19082172

## Password

Confirm password

Reset

#### 4. Viewing results

|                                | Welcome, Admin Admin | Results | Log off  |
|--------------------------------|----------------------|---------|----------|
| Latest Results                 |                      |         | ~        |
| Historical Results             |                      |         | <b>~</b> |
| Exam Timetable                 |                      |         | ~        |
|                                |                      |         |          |
| JCQ Information for Candidates |                      |         |          |

© 2021 - Activate Learning

The Latest Results tab shows results only from 1<sup>st</sup> June 2021 onwards that have been released to the students. It is split into 2 sections – your qualification result (or overall result for that course) and your exam paper results:

## Latest Results

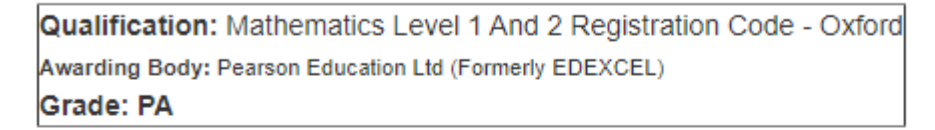

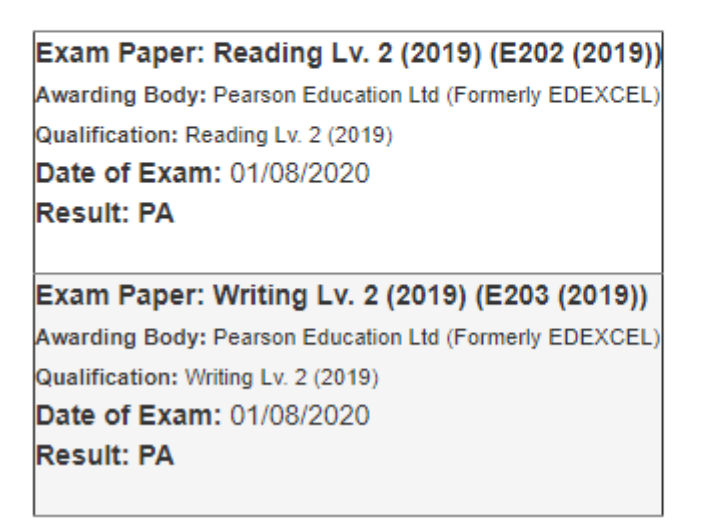

The Historic Results tab expands when clicked to show **all** results in the ExamNET system that have been released. From 2020 onwards this means that returning students and prior students can login to see their grades.

Results are released based on dates provided by examinations.

No results at all will be visible during the Embargo periods, although you will still be able to login.